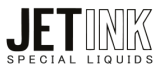

# Configuração de Perfil de Cor – Sistema/Impressora

Pressione o botão do teclado "Windows + R".

• Na aba "EXECUTAR" digite "colorcpl.exe" e de "OK".

| 💷 Exec         | rutar X                                                                                                  |
|----------------|----------------------------------------------------------------------------------------------------|
|                | Digite o nome de um programa, pasta, documento ou<br>recurso da Internet e o Windows o abrirá para você. |
| <u>A</u> brir: | colorcpl.exe ~                                                                                           |
|                | 💎 Esta tarefa será criada com privilégios administrativos.                                               |
|                | OK Cancelar Procurar                                                                                     |

Com a tela "GERENCIAMENTO DE CORES" aberta, faça as seguintes alterações.

- Em "DISPOSITIVO" selecione a sua impressora.
- Marque a opção "USAR MINHAS CONFIGURAÇÕES PARA ESTE DISPOSITIVO".
- Em "SELEÇÃO DE PERFIL" selecione Manual.

| <table-of-contents> Gerenciamento de Co</table-of-contents> | ores                                           |             | ×                         |
|-------------------------------------------------------------|------------------------------------------------|-------------|---------------------------|
| Dispositivos Todos os Perf                                  | ìs Avançado                                    |             |                           |
| Dispositivo:                                                | Impressora: EPSON L3250 Series                 |             | ~                         |
|                                                             | 🕑 Usar minhas configurações para este disposit | ivo         | Identificar monitores     |
| Seleção de perfil:                                          | Manual                                         |             | ~                         |
| Perfis associados a es                                      | te dispositivo:                                |             |                           |
| Nome                                                        |                                                | Nome do arq | uivo                      |
|                                                             |                                                |             |                           |
|                                                             |                                                |             |                           |
|                                                             |                                                |             |                           |
|                                                             |                                                |             |                           |
|                                                             |                                                |             |                           |
|                                                             |                                                |             |                           |
|                                                             |                                                |             |                           |
| Adicionar Ren                                               | nover                                          | De          | efinir como Perfil Padrão |
|                                                             |                                                |             |                           |
| Noções básicas sobre                                        | configurações de gerenciamento de cores        |             | Perfis                    |
|                                                             |                                                |             | Fechar                    |
|                                                             |                                                |             |                           |

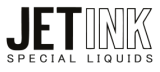

Agora vamos adicionar o perfil que baixamos no site.

- 1. Na tela "GERENCIAMENTO DE CORES" aperte em Adicionar.
- 2. Na tela "ASSOIAR PERFIL DE COR" aperte em Procurar.
- 3. Na tela "INSTALAR PERFIL" Selecione o perfil que você baixou de nosso site.

| 🥵 Gerenciamento de Cores                                            | × Associar Perfil de Cor ×                                                                                                    |           |
|---------------------------------------------------------------------|----------------------------------------------------------------------------------------------------|-----------|
| Dispositivos Todos os Perfis Avançado                               | Escolha um perfil na lista de perfis instalados no sistema.                                                                                                    |           |
| Dispositivo: Impressora: EPSON L3250 Series                         | Nome         Nome do arquivo           Perfis de Dispositivo WCS         Perfil do modelo de dispositivo virtual sRGB                                                                                                    |           |
| Selecão de perfil: Manual                                           | Perfil do modelo de dispositivo virtual scRGB wscRGB.cdmp                                                                                                    |           |
| Perfis associados a este dispositivo:                               | Wide Gamut RGB WideGamutRGB.icc                                                                                                    |           |
| Nome do arquivo                                                     | Web Coated SWOP 2006 Grade 5 Paper     WebCoated SWOP 2006 Grad       Web Coated SWOP 2006 Grade 3 Paper     WebCoated SWOP 2006 Grad       Web Coated FOGRA28 (SO 12647-2:2004)     WebCoated FOGRA28 (SO 12647-2:2004)       U.S. Web Uncoated v2     USWebUncoated v2       U.S. Web Uncoated v2     USWebUncoated v2       Procurar     Addicionar como Perfil de Cor Avancado     OK |           |
|                                                                     |                                                                                                    | ×         |
|                                                                     | Nome Data de modificação Tipo                                                                                                    | Taman     |
| Adicionar Remover Definir como Perfil Padrão                        | Inicio Perfil_Jetink_Epson_L3250_09-09-2022_new.ic 26/10/2023 14:35 Perfil ICC                                                                                                    | 2.4       |
| Noções básicas sobre configurações de gerenciamento de cores Perfis | Area de Trabalho                                                                                                    | L.1       |
| Fechar                                                              |                                                                                                    |           |
| 100                                                                 | BIDIIOTECAS                                                                                                    |           |
|                                                                     | Este<br>Computador<br>Nome: Perfil_Jetink_Epson_L3250_09-09-2022_new.icm ~                                                                                                    | Adicionar |
|                                                                     | Rede Abrir como somente leitura                                                                                                    | •         |

Depois de adicionar o perfil

- 1. Aperte o botão "ADICIONAR".
- 2. Na tela "ASSOCIAR PERFIL" encontre o perfil adicionado recentemente, marque a opção "ADICIONAR COMO PERFIL DE COR AVANÇADO" e de "OK" e feche o gerenciador.

| 😹 Gerenciamento de Cores                                                     | ×                                 | Associar Perfil de Cor                                                                                                    | ×                |
|------------------------------------------------------------------------------|-----------------------------------|----------------------------------------------------------------------------------------------------|------------------|
| Dispositivos Todos os Perfis Avançado                                        |                                   | Escolha um perfil na lista de perfis instalados no sistema.                                                                                                    |                  |
| Dispositivo: 🥪 Impressora: EPSON L3250 Series                                | ~                                 | Nome Nome do a                                                                                                    | rquivo           |
| Usar minhas configurações para este dispo                                    | sitivo Identificar monitores      |                                                                                                    |                  |
| Seleção de perfil: Manual                                                    | ~                                 |                                                                                                    |                  |
| Perfis associados a este dispositivo:                                        |                                   | Perfil_S14_Papel_Tratado_09-0-2022.icm Perfil_JetInk                                                                                                    | :_Epson_L3250_09 |
| Nome<br>Perfis ICC                                                           | Nome do arquivo                   |                                                                                                    |                  |
| Perfil_S14_Papel_Tratado_09-0-2022.icm (padrão)                              | Perfil_JetInk_Epson_L3250_09-09-2 | a service of the service of the serv |                  |
| Perfis ICC (Cor Avançada)<br>Perfil_S14_Papel_Tratado_09-0-2022.icm (padrão) | Perfil_Jetink_Epson_L3250_09-09-2 | Procurar Adicionar como Perfil de Cor Avançado                                                                                                    | Cancelar         |
| Adicionar Remover                                                            | Definir como Perfil Padrão        |                                                                                                    |                  |
| Noções básicas sobre configurações de gerenciamento de cores                 | Perfis                            |                                                                                                    |                  |

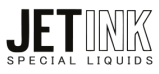

Agora, pressione o botão do teclado "Windows + R" novamente.

• Na aba "EXECUTAR" digite "control printers" e de "OK".

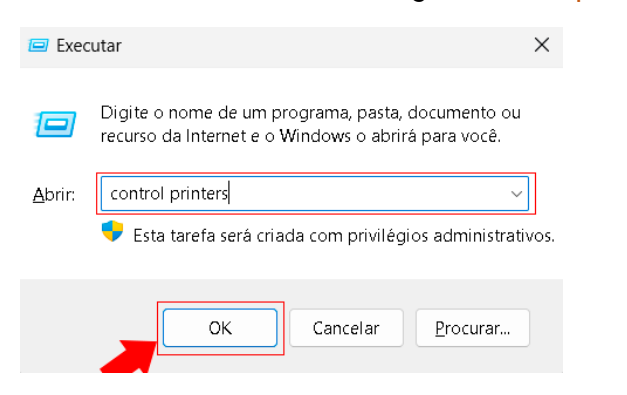

Em "DISPOSITIVOS E IMPRESSORAS" clique com o botão direito em sua impressora de sublimação e selecione a opção "PREFERÊNCIAS DE IMPRESSÃO"

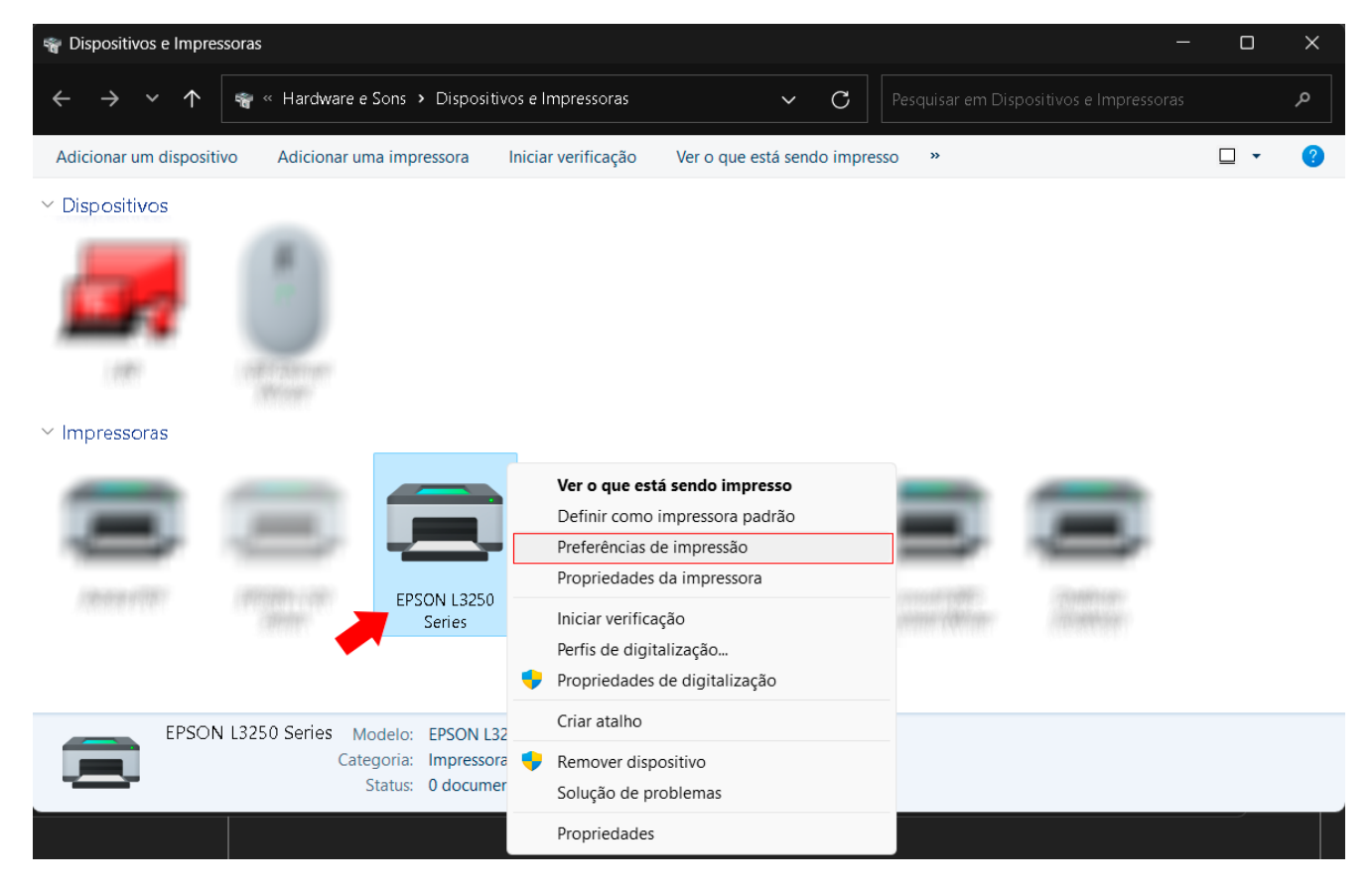

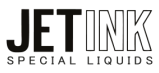

#### Chegamos em "PREFERÊNCIAS DE IMPRESSÃO", onde faremos algumas mudanças.

- 1. Na aba "PRINCIPAL" comece alterando a "QUALIDADE" para Mais definições.
- 2. Abrirá uma tela de "CONFIGURAÇÕES DE QUALIDADE", mova a seta até o final para ter mais qualidade de impressão e aperte em "OK".

| Referências de impressão de EPSON L325                                                                           | 60 Series                   | ×                                       | Configurações de qualidade       |
|----------------------------------------------------------------------------------------------------|-----------------------------|-----------------------------------------|----------------------------------|
| Principal Mais opções Manutenção                                                                                 |                             |                                         | Papel comum / Bright White Paper |
| Predefinições de impressão                                                                                       |                             |                                         |                                  |
| Adicionar/Remover Pré-ajustes                                                                                    | Tamanho do<br>documento     | A4 (210 x 297 mm) ~                     |                                  |
| <ul> <li>Documento - Rápido</li> <li>Documento - Qualidade normal</li> <li>Documento - Alta qualidade</li> </ul> | Orientação                  | • Vertical O Horizontal                 | Rapido                           |
| Documento - 2+     Documento - 2+     Documento - Tons de cinza rápido                                           | Tipo de papel               | Papel comum / Bright White Paper $\sim$ | OK Cancelar Ajuda                |
| Documento - Tons de cinza                                                                                        | Qualidade                   | Mais definições 🗸 🗸 🗸                   |                                  |
|                                                                                                    | Cor                         | Ocor OPreto/Tons de cinza               |                                  |
|                                                                                                    | Impressão<br>frente e verso | Não                                     |                                  |
|                                                                                                    |                             | Definições                              |                                  |
|                                                                                                    | Multi pg N                  | ão ∨ Ordem de layout                    |                                  |
|                                                                                                    | Cópias 1                    | Agrupar                                 |                                  |
|                                                                                                    | Modo silencioso             | Não 🗸                                   |                                  |
| Mostrar definições                                                                                               | Pré-visualizar              | impressão                               |                                  |
| Restaurar padrão Níveis de tinta                                                                                 | 🗌 Organizador d             | le tarefas fácil                        |                                  |
|                                                                                                    | ОК Са                       | ncelar Aplicar Ajuda                    |                                  |

Vá até a aba "MAIS OPÇÕES" e faça algumas alterações.

- 1. Em "CORREÇÃO DE CORES" marque a opção "PERSONALIZADO" e depois aperte em "AVANÇADO".
- Abrirá uma tela chamada "CORREÇÃO DE CORES", deixe marcado "SEM AJUSTE DE COR" e de "OK"
   Em "CONFIGURAÇÕES ADICIONAIS" deixe marcado "IMPRESSÃO BIDIRECIONAL" e "ESPELHAR IMAGEM"

| Principal Mais opções Manutenção                                                                                                    |                                                                                     | Gerenciamento de cor              |
|----------------------------------------------------------------------------------------------------|-------------------------------------------------------------------------------------|-----------------------------------|
| Predefinições de impressão                                                                                                    | Tamanho do<br>documento A4 (210 x 297 mm) V                                         | Controles de cor<br>Corrigir foto |
| Adicionar/Remover Pré-ajustes                                                                                                    | Papel de saída Igual ao tamanho do documento $\sim$                                 |                                   |
| <ul> <li>Documento - Rápido</li> <li>Documento - Qualidade normal</li> <li>Documento - Alta qualidade</li> <li>Documento - 2+</li> <li>Documento - Tons de cinza rápido</li> <li>Documento - Tons de cinza</li> </ul> |                                                                                     |                                   |
|                                                                                                    | Configurações Adicionais<br>Girar 180º<br>Impressão bidirecional<br>Espelhar imagem |                                   |
| Mostrar definições                                                                                                    |                                                                                     |                                   |
| Restaurar padrão                                                                                                    |                                                                                     |                                   |

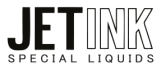

Agora, vamos voltar para a Aba "PRINCIPAL".

- 1. Clique em "ADICIONAR/REMOVER PRÉ-AJUSTES" para criarmos uma definição personalizada com o perfil JetInk.
- 2. Abrirá a tela "DEFINIÇÕES PERSONALIZADAS", preencha o campo "NOME" depois clique em "SALVAR"

| Preferências de impressão de EPSON L32                                                                               | 50 Series                                                                                                    | $\times$    | Definições personalizadas                                                                                                    |
|----------------------------------------------------------------------------------------------------|----------------------------------------------------------------------------------------------------|-------------|----------------------------------------------------------------------------------------------------|
| Principal Mais opções Manutenção                                                                                     |                                                                                                    |             | Predefinições de impressão Nome                                                                                                    |
| Predefinições de impressão<br>Adicionar/Remover Pré-ajustes                                                          | Tamanho do<br>documento<br>Orientação O Vertical O Horizontal                                                                       | ~           | <ul> <li>Documento - Rápido</li> <li>Documento - Qualidade normal</li> <li>Documento - Alta qualidade</li> <li>Documento - 2+</li> <li>Documento - Tons de cinza rápido</li> <li>Documento - Tons de cinza</li> </ul>                                                                                                    |
| a bocumento - Ara qualidade<br>⊡ Documento - 2+<br>∰ Documento - Tons de cinza rápido<br>∰ Documento - Tons de cinza | Tipo de papel<br>Qualidade Mais definições<br>Cor OCCr Preto/Tons de cinz<br>Impressão<br>frente e verso<br>Definições              | ><br>><br>4 | Exbir Esconder Apagar Restaurar Salvar                                                                                                    |
|                                                                                                    | Multi pg Não V Ordem de layout<br>Cópias 1 2 2 Agrupar<br>Vinverter ordem                                                           |             | Itens         Configurações atuais         Ajustes registrados           Origem do papel         Alimentação posterior         -           Tamarho do documento         A4 (210 x 297 mm)         -           Sem margens         Não         -           Orientação         Vertical         -           Tipo de papel         Papel comum / Bright White Paper         -           Qualidade         Definições personalizadas         - |
| Mostrar definições<br>Restaurar padrão Níveis de tinta                                                               | Modo silencioso     Não       Pré-visualizar impressão     Organizador de tarefas fácil       OK     Cancelar     Aplicar     Ajuda | × 1         | Detalhe de qualidade Nível 6 -                                                                                                    |

Pronto, agora lembre-se de sempre conferir a predefinição antes de imprimir.

| 🖶 Preferências de impressão de EPSON L325                                                                                                | 0 Series                    |                   |                            | $\times$ |
|----------------------------------------------------------------------------------------------------|-----------------------------|-------------------|----------------------------|----------|
| Principal Mais opções Manutenção                                                                                                    |                             |                   |                            |          |
| Predefinições de impressão                                                                                                    |                             |                   |                            |          |
| Adicionar/Remover Pré-ajustes                                                                                                    | Tamanho do<br>documento     | A4 (210 x 297 r   | nm)                        | ~        |
| <ul> <li>Documento - Rápido</li> <li>Documento - Qualidade normal</li> <li>Documento - Alta qualidade</li> <li>Documento - 2+</li> </ul> | Orientação                  | • Vertical        | Horizontal                 |          |
| 🗐 Documento - Tons de cinza rápido                                                                                                    | Tipo de papel               | Papel comum /     | Bright White Paper         | ~        |
| 🗐 Documento - Tons de cinza                                                                                                    | Qualidade                   | Mais definições   |                            | ~        |
| Sublimação                                                                                                    | Cor                         | 🔾 Cor             | OPreto/Tons de cin:        | za       |
|                                                                                                    | Impressão<br>frente e verso | Não<br>Definições |                            | ~        |
|                                                                                                    | Multi pg Ni                 | ão 🗸              | Ordem de layout            |          |
|                                                                                                    | Cópias 1                    | •                 | ✓ Agrupar ✓ Inverter ordem |          |
|                                                                                                    | Modo silencioso             | Nã                | 0                          | ~        |
| Mostrar definições                                                                                                    | 🔽 Pré-visualizar i          | impressão         |                            |          |
| Restaurar padrão Níveis de tinta                                                                                                    | 🗌 Organizador da            | e tarefas fácil   |                            |          |
|                                                                                                    | OK Car                      | ncelar A          | plicar Ajuc                | la       |

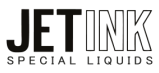

Agora Vamos configurar o nosso software de edição de imagem.

- Photoshop
- Corel DRAW
- GIMP

### Configuração de Perfil de Cor - Photo Shop

Abra o arquivo que deseja imprimir no programa Photoshop.

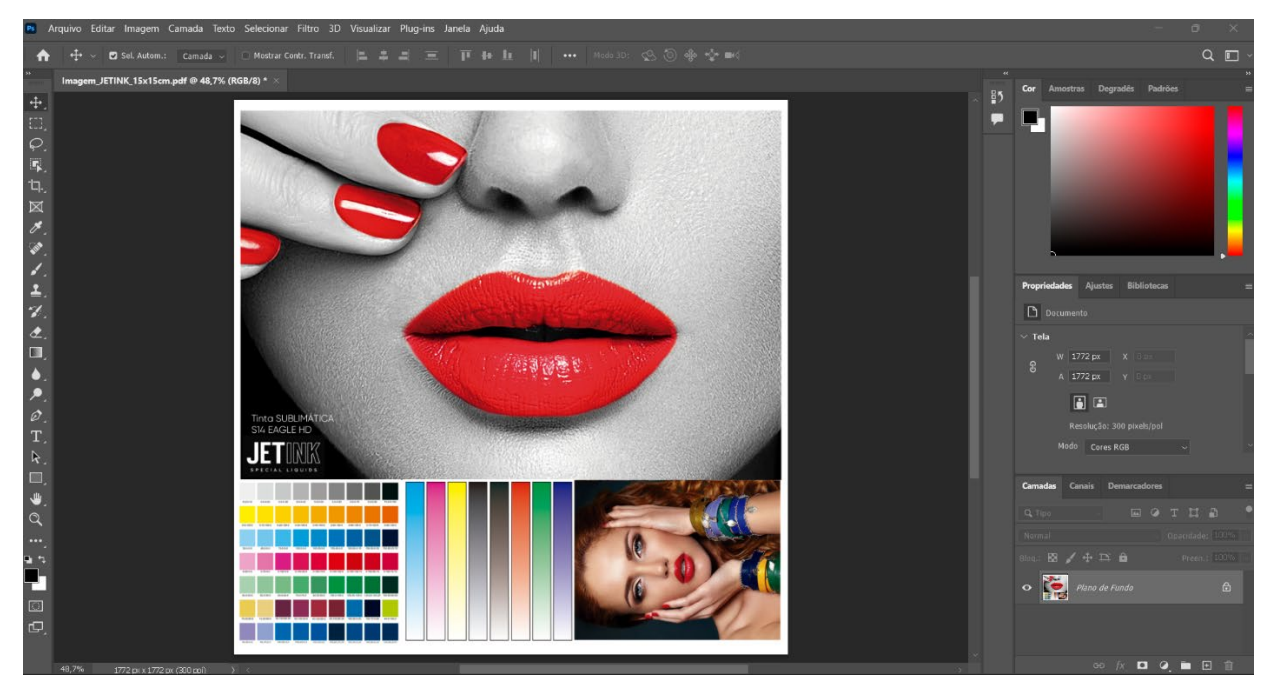

#### Abra a aba "ARQUIVO"

| Ps            | Arquivo           | Editar        | Imagem                 | Camada     | Texto              | S |
|---------------|-------------------|---------------|------------------------|------------|--------------------|---|
| 4             | Novo<br>Abrir     |               |                        |            | Ctrl +N<br>Ctrl +O |   |
| • <b>&gt;</b> | Procur<br>Abrir c | ar no Br      | idge                   | Alt+       | Ctrl+O             |   |
| ÷             | Abrir c           | omo ob        | vieto inteli           | aente      | Cuito              |   |
| []]           | Abrir r           | ecentes       | je to man              | gentein    | I                  |   |
| Q             | Fechar            |               |                        | (          | Ctrl +W            |   |
| 7             | Fechar            | todas         |                        | Alt+0      | Ctrl +W            |   |
|               | Fechar            | "Outros       | 5''                    | Alt+       | -Ctrl +P           |   |
| -다.           | Fechar            | e ir par      | a o Bridge             | e Shift+(  | Ctrl +W            |   |
| $\bowtie$     | Salvar            |               |                        |            | Ctrl +S            |   |
| ×             | Salvar            | como          |                        | Shift+     | -Ctrl +S           |   |
|               | Salvar            | uma có        | pia                    | Alt+       | -Ctrl +S           |   |
| -             | Revert            | er            |                        |            | F12                | _ |
|               | Export            | ar            |                        |            | 1                  |   |
| 1             | Gerar             |               |                        |            | ,                  |   |
| 7             | Pesqui            | sar Ado       | be Stoc <mark>k</mark> |            |                    |   |
|               | Coloca            | ar incorp     | orado                  |            |                    |   |
|               | Pacote            | ar vincui<br> | auos                   |            |                    |   |
|               | Autom             | otizar        |                        |            |                    | - |
|               | Scrints           | auzai         |                        |            | ,<br>I             |   |
| ۶             | Import            | tar           |                        |            | I                  |   |
| Ø             | Info sc           | bre arq       | uivo                   | Alt+Shift  | +Ctrl +l           |   |
| Т             | Imprin            | nir           |                        |            | Ctrl +P            |   |
| R             | Imprin            | nir uma       | cópia                  | Alt+Shift+ | -Ctrl +P           |   |
|               | Sair              |               |                        |            | Ctrl +Q            |   |

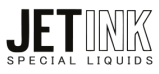

#### Selecione "IMPRIMIR"

| 🚽 İmprimir         | Ctrl +P          |
|--------------------|------------------|
| Imprimir uma cópia | Alt+Shift+Ctrl+P |
| Sair               | Ctrl +Q          |

Na janela "CONFIGURAÇÕES DE IMPRESSÃO DO PHOTOSHOP", selecione as opções de acordo com a imagem.

- 1. Selecione sua impressora.
- 2. Controle de cores será gerenciado pela própria impressora.
- 3. Proposito de saída sempre no "PERCEPTUAL"

| Configurações de impressão do Photoshop                                                                                                    | ×                                                                                                    |
|----------------------------------------------------------------------------------------------------|----------------------------------------------------------------------------------------------------|
| 20,99 cm x 29,67 cm                                                                                                    | Configuração da impressora                                                                                    |
|                                                                                                    | 1 Impressora: EPSON L3250 Series ~                                                                            |
|                                                                                                    | Cópias: 1 Configurações de Impressão                                                                          |
|                                                                                                    | Layout: 🛱 🛱                                                                                                   |
|                                                                                                    | Gerenciamento de Cores                                                                                        |
|                                                                                                    | Lembre-se de ativar o gerenciamento de cores da impressora na caixa de diálogo de configurações de impressão. |
| Print Print | Perfil do documento: Adobe RGB (1998)                                                                         |
|                                                                                                    | 2 Controle de Cores: Gerenciamento de Cores da Impressora ~                                                   |
|                                                                                                    | Perfil da Impressora: Perfil_S14_ Mecolour_210C_30Seg_V1.0.icm                                                |
|                                                                                                    | Impressão normal ~                                                                                            |
|                                                                                                    | <b>3</b> Propósito de Saída: Perceptual ~                                                                     |
|                                                                                                    |                                                                                                    |
| l                                                                                                    |                                                                                                    |
| 🗌 Carresponder Cares de Impressão —                                                                                                    | > Descrição                                                                                                   |
| Aviso de Gamut                                                                                                    | ✓ Posição e tamanho                                                                                           |
| Mostrar branco do papel                                                                                                    | Cancelar Concluído Imprimir                                                                                   |

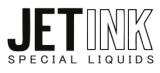

## Configuração de Perfil de Cor – Corel Draw

Abra o arquivo que deseja imprimir no programa Corel Draw.

Após isso, vá na aba "ARQUIVOS" e selecione "IMPRIMIR".

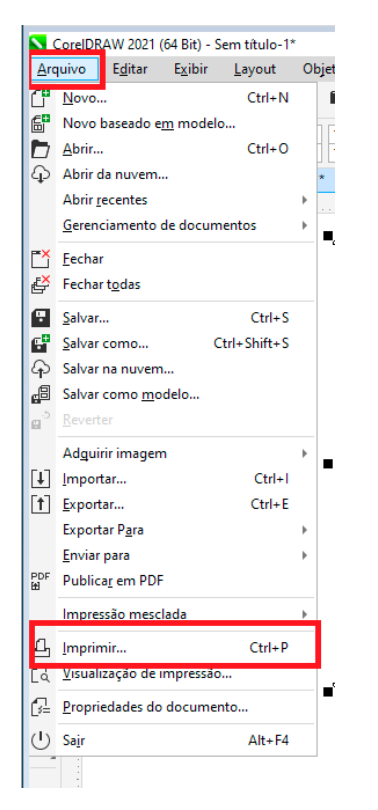

Na aba Geral, confira se a sua "IMPRESSORA" de sublimação está selecionada:

| mpressora:        | EPSON L3250 Series                  | - Q                                       |                 |
|-------------------|-------------------------------------|-------------------------------------------|-----------------|
| Drientação:       | Usar impressora padrão (Retrat      | o)                                        |                 |
| itatus:<br>.ocal: | Impressora padrão; Pronto<br>USB001 | Imprimir em arquivo                       |                 |
| omentario:        | ~                                   |                                           |                 |
| ntervalo de im    | atual O Documentos                  | Copias                                    |                 |
| ) Página atual    | O Seleção                           | Número de cópias:                         |                 |
| ⊃ Páginas:        | 1<br>Pares e ímpar 👻                | 12 <sup>3</sup> 12 <sup>3</sup> ✓ Agrupar |                 |
|                   |                                     | Imprimir como bitmap: 300 🗊 dpi           |                 |
| tilo de impress   | ao: Sublimação                      | ✓ Salvar <u>c</u> omo                     | SPECIAL LIQUIDS |

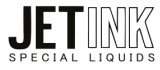

Na aba Cor, confira em "CONVERSÕES" de cor se a sua impressora de sublimação está selecionada:

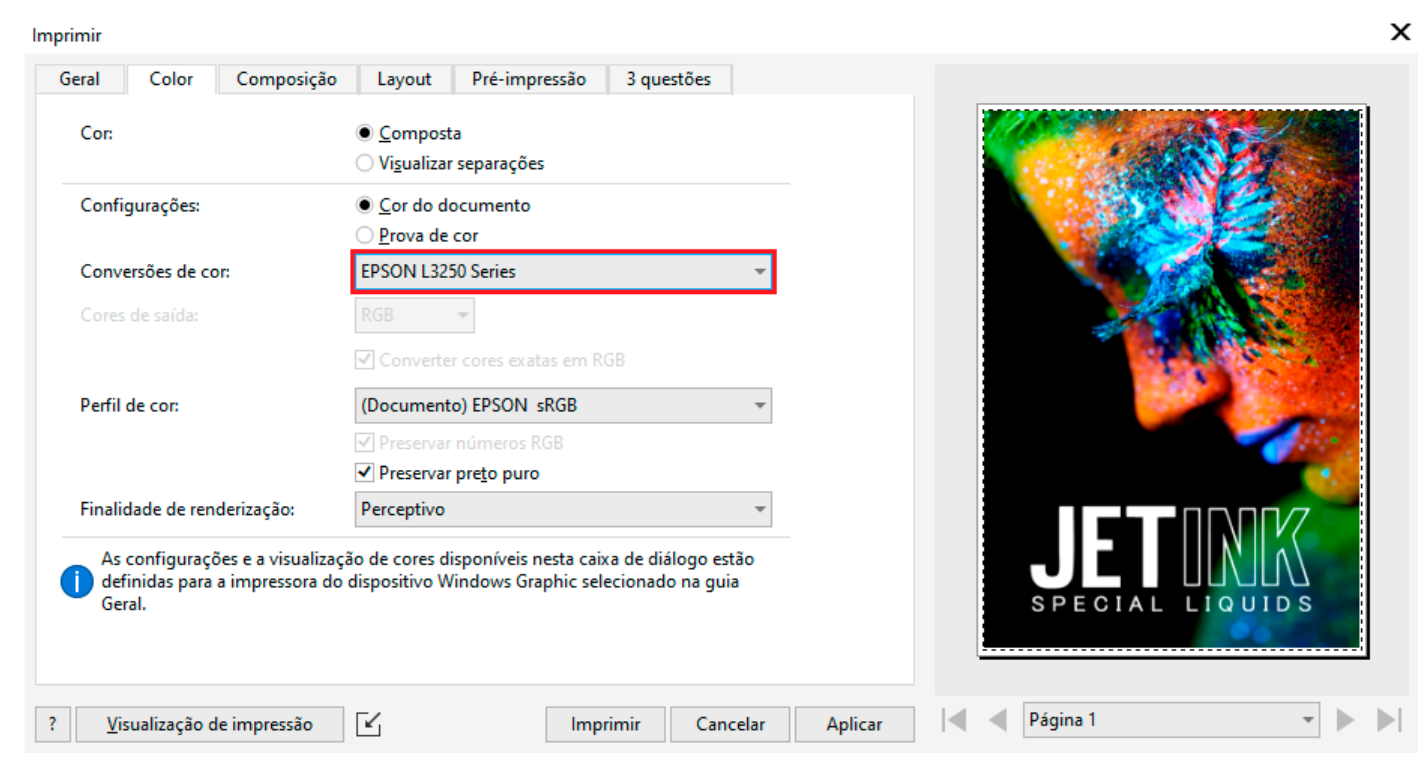

Logo após, em "PERFIL DE COR", coloque o perfil que você baixou no nosso site.

| Imprimir                                                                       | Perfil do documento                                                                                     |         | ×               |
|--------------------------------------------------------------------------------|----------------------------------------------------------------------------------------------------|---------|-----------------|
| Geral Color Composição                                                         | Perfil padrão                                                                                           |         |                 |
| Cor:                                                                           | (Padrão) Perfil_S14_ Mecolour_210C_30Seg_V1                                                             |         |                 |
|                                                                                | EPSON L3250 Series                                                                                      |         |                 |
| Configurações:                                                                 | Perfil_S14_ Mecolour_210C_30Seg_V1.0.icm                                                                |         |                 |
|                                                                                | Outros perfis                                                                                           |         |                 |
| Conversões de cor:                                                             | Carregar perfis de cores                                                                                |         |                 |
| Cores de saída:                                                                | Adobe RGB (1998)                                                                                        |         |                 |
|                                                                                | Apple RGB                                                                                               |         |                 |
|                                                                                | ColorMatch RGB 🗸                                                                                        |         |                 |
| Perfil de cor:                                                                 | (Documento) EPSON sRGB                                                                                  |         |                 |
|                                                                                | ✓ Preservar números RGB                                                                                 |         | and the second  |
|                                                                                | ✓ Preservar preto puro                                                                                  |         | C               |
| Finalidade de renderização:                                                    | Perceptivo -                                                                                            |         |                 |
| As configurações e a visualizaçã<br>definidas para a impressora do o<br>Geral. | io de cores disponíveis nesta caixa de diálogo estão<br>dispositivo Windows Graphic selecionado na guia |         | SPECIAL LIQUIDS |
| ? <u>V</u> isualização de impressão                                            | Imprimir Cancelar                                                                                       | Aplicar | Página 1 🔹 🕨    |

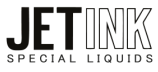

Confira também se a opção "PRETO PURO" está marcada e a finalidade de renderização no "PERCEPTIVO".

| Imprimir                                                                    |                                                                                                    | х |
|-----------------------------------------------------------------------------|----------------------------------------------------------------------------------------------------|---|
| Geral Color Composição                                                      | Layout Pré-impressão 3 questões                                                                        |   |
| Cor:                                                                        | <ul> <li><u>C</u>omposta</li> <li>Visualizar separações</li> </ul>                                     |   |
| Configurações:                                                              | <u>C</u> or do documento <u>P</u> rova de cor                                                          |   |
| Conversões de cor:                                                          | EPSON L3250 Series                                                                                     |   |
| Cores de saída:                                                             | RGB 👻                                                                                                  |   |
|                                                                             | ✓ Converter cores exatas em RGB                                                                        |   |
| Perfil de cor:                                                              | (Padrão) Perfil_S14_ Mecolour_210C_30Seg_V1 💌                                                          |   |
|                                                                             | Preservar números RGB                                                                                  |   |
|                                                                             | Preservar preto puro                                                                                   |   |
| Finalidade de renderização:                                                 | Perceptivo                                                                                             |   |
| As configurações e a visualizaç<br>definidas para a impressora do<br>Geral. | o de cores disponíveis nesta caixa de diálogo estão<br>dispositivo Windows Graphic selecionado na guia |   |
| ? <u>V</u> isualização de impressão                                         | Mining Cancelar Aplicar Página 1                                                                       | 4 |

Após isso, na tela "GERAL", clique em salvar como e coloque um nome de sua preferência. Assim, fica mais fácil de conferir o estilo toda vez que você for imprimir.

| imir                                    |                          |                      |                               |                 |    |
|-----------------------------------------|--------------------------|----------------------|-------------------------------|-----------------|----|
| eral Color                              | Composição               | Layout Pré-impressão | 3 questões                    |                 |    |
| Destino                                 |                          |                      |                               |                 | 18 |
| mpressora: E                            | EPSON L3250 Series       |                      | ~ <b>Q</b>                    |                 |    |
| rientação: l                            | Usar impressora padrâ    | io (Retrato)         | ▼ Usar PPD                    |                 |    |
| tatus: In                               | mpressora padrão; Pro    | onto                 |                               |                 |    |
| ocal: U                                 | ISB001                   |                      | _ <u>I</u> mprimir em arquivo |                 |    |
| omentário:                              |                          |                      | Arquivo único 🔹               |                 |    |
| ntervalo de impr                        | ressão                   | Cópias               |                               |                 |    |
| ) Documen <u>t</u> o at<br>Página atual | tual O Doc <u>u</u> ment | os Número de có      | ópias: 1                      |                 |    |
| ) Páginas:                              | 1                        |                      |                               |                 |    |
|                                         | Pares e ímpar            |                      | 2 Agrupar                     |                 |    |
|                                         | r ares e impaini -       |                      | 200 Å d.:                     |                 |    |
|                                         |                          |                      | mo bitmap: 300 📮 dpi          |                 |    |
| tilo de impressão                       | sublimação               |                      | Salvar.como                   |                 |    |
|                                         |                          |                      |                               | SPECIAL LIQUIDS |    |
|                                         |                          |                      |                               |                 |    |
|                                         |                          |                      |                               |                 |    |
| <u>V</u> isualização                    | de impressão 🛛 🖌         | j Imj                | primir Cancelar Aplicar       | Página 1 👻      | ►  |

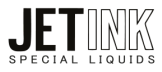

# Na "PRÉ VISUALIZAÇÃO DE IMPRESSÃO", veja se o arquivo está com uma aparência mais clara, indicando assim que o arquivo foi corretamente convertido.

| Pré-visualização de impressão - Sem título-2  |                                           | - 🗆                            | $\times$ |
|-----------------------------------------------|-------------------------------------------|--------------------------------|----------|
| Ficheiro Visualizar Opções de Impressão Ajuda |                                           |                                |          |
| k 🔍 🚝 🙆 🗖 👄 🔶 Imprimi                         | Cancelar                                  |                                |          |
| Frente                                        | Topode página                             |                                |          |
| Documento Terminado                           | Total : 1 Página Actual : 1 Cópias : 1 Ir | mpressora : EPSON L3250 Series | 1.1      |

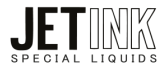

# Configuração de Perfil de Cor – GIMP

Abra o arquivo que deseja imprimir no programa GIMP.

| Arq         | uivo Editar Seleciona    | ar Visualizar | Imagem      | Camada | Cores | Ferramentas | Filtros | Janelas | Ajuda |
|-------------|--------------------------|---------------|-------------|--------|-------|-------------|---------|---------|-------|
| Ð           | Nova                     |               | Ctrl+       | N      |       |             |         |         |       |
|             | Criar                    |               |             | >      |       |             |         |         |       |
|             | Abrir                    |               | Ctrl+       | 0      |       |             |         |         |       |
| 5           | Abrir como camadas       |               | Ctrl+Alt+   | 0      |       |             |         |         |       |
| 0           | Abrir URL                |               |             |        |       |             |         |         |       |
|             | Abrir recente            |               |             | >      |       |             |         |         |       |
| Å           |                          |               | Ctrl+       |        |       |             |         |         |       |
|             | Salvar como              |               | Shift+Ctrl+ |        |       |             |         |         |       |
|             |                          |               |             |        |       |             |         |         |       |
| ч           |                          |               |             |        |       |             |         |         |       |
|             |                          |               |             |        |       |             |         |         |       |
|             |                          |               | Ctrl+       |        |       |             |         |         |       |
|             |                          |               | Shift+Ctrl+ |        |       |             |         |         |       |
|             | Criar modelo de image    |               |             |        |       |             |         |         |       |
|             |                          |               |             |        |       |             |         |         |       |
| ÷           |                          |               |             |        |       |             |         |         |       |
|             |                          |               |             | -      |       |             |         |         |       |
|             | Copiar localização da il |               |             |        |       |             |         |         |       |
| 8           | Mostrar no gestor de fi  | cheiros       | Ctrl+Alt+   | ·F     |       |             |         |         |       |
| ×           |                          |               |             |        |       |             |         |         |       |
| ľ           |                          |               |             |        |       |             |         |         |       |
| <b>\$</b> 1 | Sair                     |               | Ctrl+       | Q      |       |             |         |         |       |
| Er          | ncolher automaticame     | ente          |             |        |       |             |         |         |       |
| <b>A</b>    | mostragem combina        |               |             |        |       |             |         |         |       |
|             | <b>6 7</b>               | <u> </u>      |             |        |       |             |         |         |       |
| _ <b>4</b>  | 5 M                      | 1)<br>1)      |             |        |       |             |         |         |       |

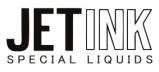

Depois vá em "IMAGEM" e "GERENCIAMENTO DE CORES" escolha a opção "CONVERTER PARA O PERFIL DE CORES".

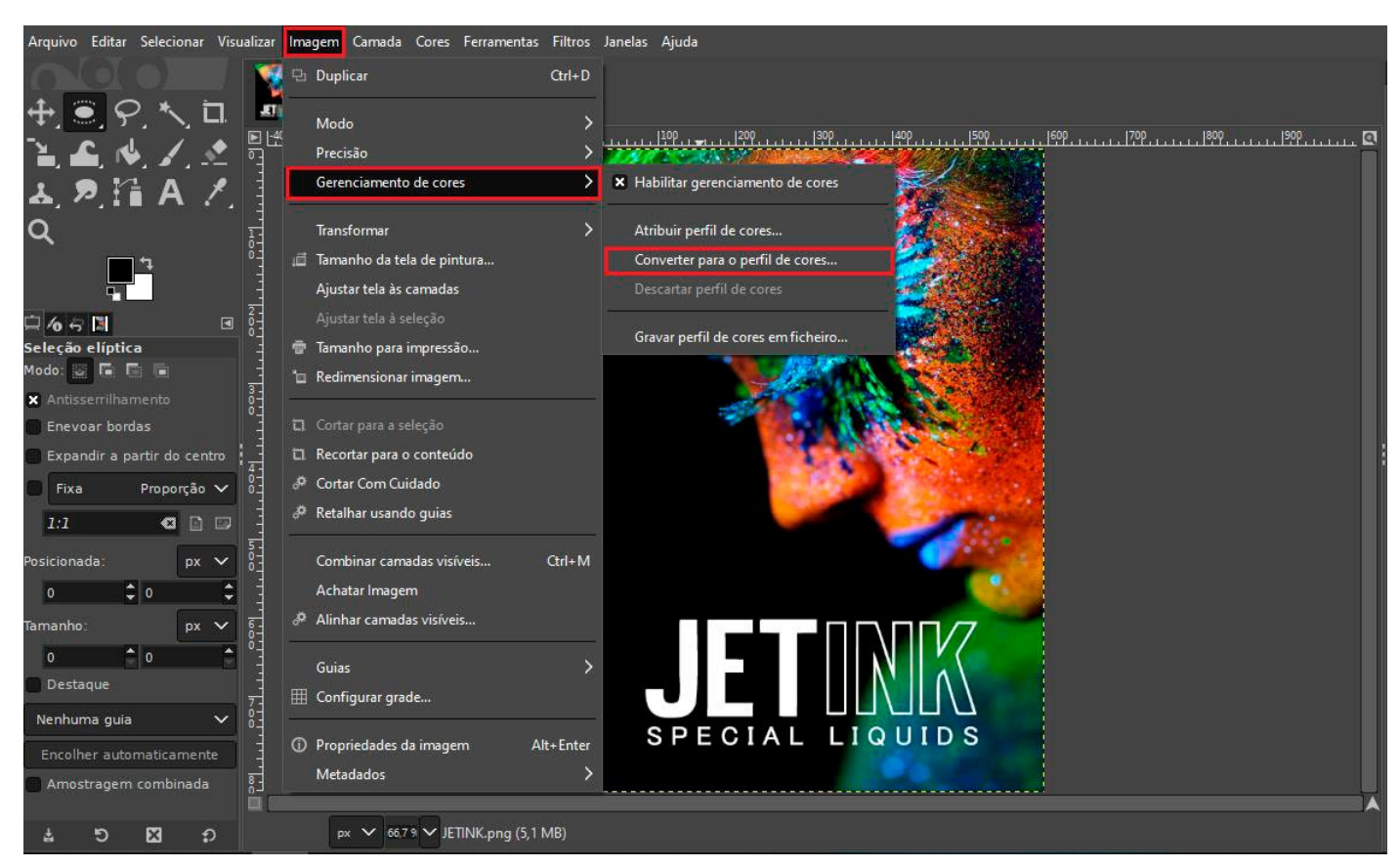

Agora vamos converter para o perfil JetInk. Selecione o perfil baixado no nosso site e dê o ok.

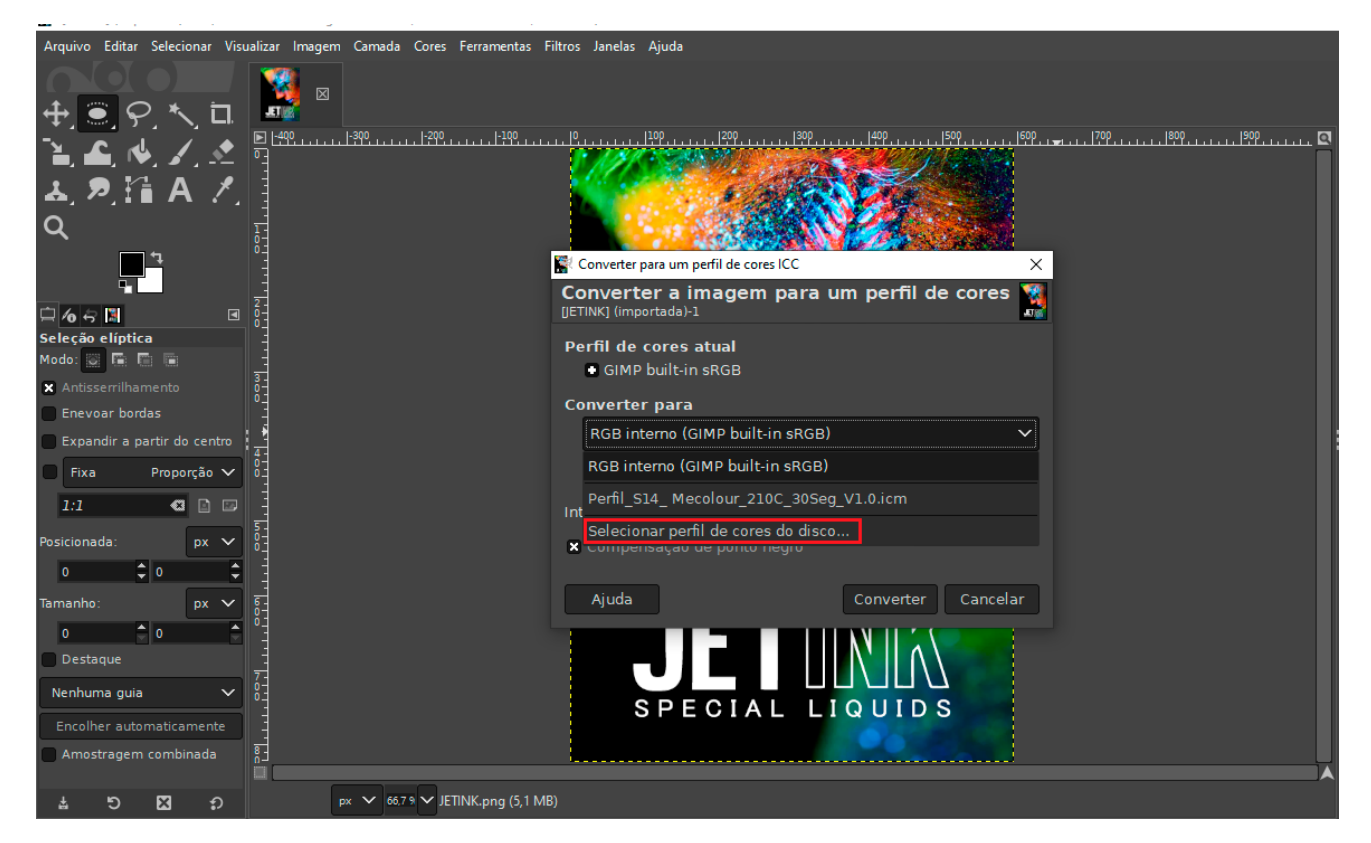

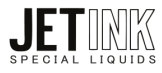

Na intenção de desenho colocar em Perceptual e depois clique em "CONVERTER".

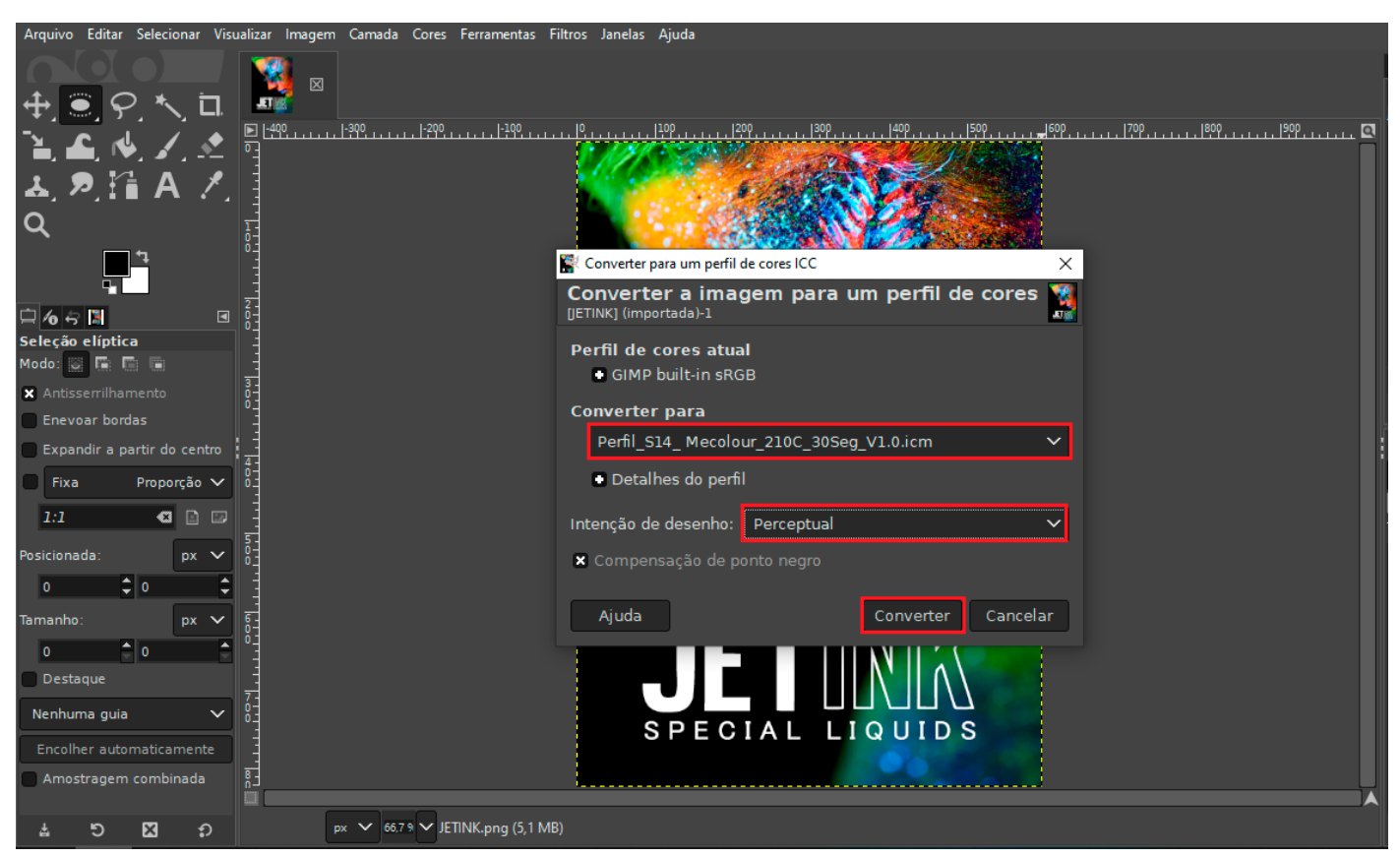

Quando colocar pra imprimir, veja na aba "CONFIGURAÇÕES DA IMAGEM" se o arquivo está com uma aparência mais clara, indicando assim que o arquivo foi corretamente convertido.

| Arquivo Editar Selecionar Visualizar Imagem Camada Cores F | Ferramentas Filtros Janelas Ajuda          |
|------------------------------------------------------------|--------------------------------------------|
| ⊕?. ≒ 🎽 🖉                                                  |                                            |
| ે હિંદ અંડ ∠ ઽઽ વ                                          | <u>1:00</u>                                |
| あえ酒 A 乙目                                                   | Geral Configurações da imagem              |
| Q                                                          | Tamanho Pré-visualização                   |
|                                                            | Largura: 197,30 -<br>Altura: 272,45 - mm - |
|                                                            | Resolução X: 3,02                          |
| Modo:                                                      | Resolução Y. 3,02 pixels/mm v              |
| X Antisserrilhamento                                       | Carregar configurações padrão              |
| Expandir a partir do centro                                | Posição                                    |
| Fixa Proporção V                                           | Esquerdo: 0,00 Direito: 0,00               |
|                                                            |                                            |
| Posicionada: px V                                          | Centro: Nenhum Y                           |
|                                                            | Ignorar margens da página                  |
|                                                            | 🗙 Desenhar marcas de corte                 |
| Destaque 7                                                 | Imprimir Cancelar Aplicar                  |
| Nenhuma guia V 0                                           | SPECIAL LIQUIDS                            |
| Encolher automaticamente                                   |                                            |
| Amostragem combinada 응그                                    |                                            |
| 1 5 X 5 px 46,7.9 V JETII                                  | NK-png (11,7 MB)                           |

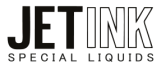

Em "PREFERENCIAS" confira que a predefinição de impressão está em sublimação, que é a configuração da impressora que fizemos anteriormente.

| Arquivo Editar Selecionar Visualizar Imagem Camada Cores Ferrar                                                                                                    | Inentas Filtros Janelas Ajuda<br>I-190                                                                                                    | 180919091809                                                                                                    |
|----------------------------------------------------------------------------------------------------|----------------------------------------------------------------------------------------------------|----------------------------------------------------------------------------------------------------|
| X Antisserrilhamento<br>Enevoar bordas<br>Expandir a partir do centro<br>Fixa Proporção ✓<br>1:1 ◀ ☑ ☑ ☑<br>Posicionada: px ✓<br>0 ♦ 0 ♥<br>Tamanho: px ✓<br>0 ♦ 0 ♥                                                              | Comertário:<br>Intervalo de Páginas<br>© Tudo<br>© Seleção<br>© Página Atual<br>© Páginas:                                                                              | Localizar Impressora                                                                                                    |
| Destaque Nenhuma guia Encolher automaticamente Amostragem combinada                                                                                                    | SPECIAL                                                                                                    | Imprimir Cancelar Aplicar                                                                                                    |
| Arquivo Editar Selecionar Visualizar Imagem Camada Cores Ferran                                                                                                    | ng (11,7 MB)<br>mentas Filtros Janelas Ajuda                                                                                                    | × 1909                                                                                                    |
| `L. A. V. A. P.<br>L. P. II A. Z. ∃                                                                                                    | Principal Mais opções Manutenção                                                                                                    |                                                                                                    |
|                                                                                                    | Predefinições de impressão<br>Adicionar/Remover Pré-ajustes<br>Documento - Rápido                                                                                       | Tamanho do<br>documento A4 (210 x 297 mm) ~<br>Orientação                                                                                              |
| Image: Seleção elíptica     0       Seleção elíptica     0       Modo:     Image: Seleção elíptica       X Antisserrilhamento     0       Enevoar bordas     0       Expandir a partir do centro     0       Fixa     Proporção ∨ | <ul> <li>Documento - Alta qualidade</li> <li>Documento - 2+</li> <li>Documento - Tons de cinza rápido</li> <li>Documento - Tons de cinza</li> <li>Sublimação</li> </ul> | Tipo de papel Papel comum / Bright White Paper  Qualidade Mais definições  Cor  Cor  Cor  Cor  Preto/Tons de cinza Impressão frente e verso Definições |
| 1:1 I I I I I I I I I I I I I I I I I I                                                                                                    |                                                                                                    |                                                                                                    |
| 0 ↓ 0 ↓<br>Tamanho: px ✓                                                                                                    |                                                                                                    | Multi pg     Não     Ordem de layout       Cópias     1     Agrupar       Modo silencioso     Não     V                                                |
| 0 0 0 0 0 0 0 0 0 0 0 0 0 0 0 0 0 0 0                                                                                                    | Mostrar definições<br>Restaurar padrão<br>Níveis de tinta                                                                                                    | Multi pg Não V Ordem de layout<br>Cópias 1 I Rigrupar<br>Modo silencioso Não V<br>Pré-visualizar impressão<br>Organizador de tarefas fácil             |

A equipe JetInk agradece a preferência!